## REMOTE DEPOSIT TUTORIAL

- 1. Endorse your check. Make sure to add 'Mobile Deposit Only' below your signature
- 2. Log into the HOCU Mobile Banking App.
- 3. Click the Camera Icon located on the bottom right corner
- 4. On the Deposit Screen, click 'Deposit Check'
- 5. Place your check on a solid background that contrasts with the check color
- 6. Take photos of the front and back of the check. Make sure all edges are inside the frame. Click 'Continue'.
- 7. Review check deposit information and details. Choose a suffix. Click 'Deposit Check'.
- 8. Review Deposit disclaimer and click 'Deposit'

Please allow 3-5 days for the full amount to be deposited. Safe dispose the check once full amount is deposited into your account.